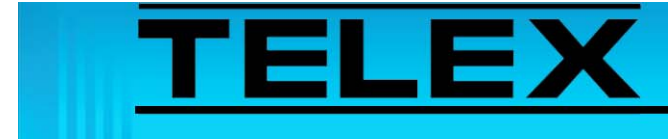

## Network Recorder and Remote Database Reviewer Quick Start Guide

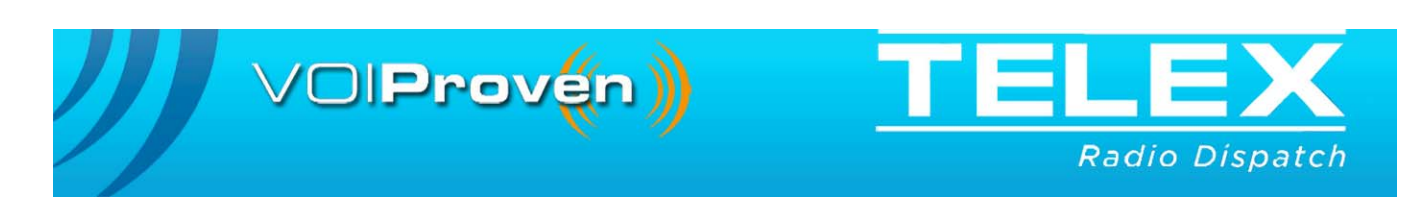

# **Table of Contents**

| Overview                                                              | 3  |
|-----------------------------------------------------------------------|----|
| 1.0 Network Recorder Installation                                     | 3  |
| 1.1 Uninstall Previous Version Network Recorder Software              | 3  |
| 1.2 Install Updated Network Recorder Software                         | 3  |
| 2.0 Network Recorder Database Connection                              | 5  |
| 2.1 Connect to MySQL Server                                           | 5  |
| 3.0 Remote Database Reviewer Server Setup                             | 6  |
| 3.1 Enable Remote Database Server                                     | 6  |
| 3.2 Create a User Account                                             | 6  |
| 4.0 Remote Database Reviewer Setup                                    | 8  |
| 4.1 Install Remote Database Reviewer                                  | 8  |
| 5.0 Remote Database Reviewer Connection                               | 9  |
| 5.1 Configure Remote Database Reviewer Connection to Network Recorder | ·9 |
| 5.2 Log in to Remote Database Reviewer Using a Different Account      | 10 |
| 5.3 Test Remote Database Reviewer's Connection                        | 11 |
| 6.0 Troubleshooting                                                   | 12 |
| 6.1 RDR is Unable to Connect to Network Recorder                      | 12 |
| 6.2 RDR is Unable to Connect to MySQL Service                         | 13 |
| 6.3 Unexpected Results Appear on Query Execution                      | 14 |

## Network Recorder and Remote Database Reviewer Quick Start Guide

## Overview

This document contains **NR** (Network Recorder) to **RDR** (Remote Database Reviewer) software installation as well as connectivity instructions. The Remote Database Reviewer software allows clients to remotely access Network Recorder's database and play audio from its collection of recorded audio files.

**REFERENCE:** For more information, see the Network Recorder Technical Manual (P/N LIT000250000) and the Remote Database Reviewer Technical Manual (P/N LIT000367000, available at www.telex.com/Downloads/.

### 1.0 Network Recorder Installation

The Remote Database Reviewer requires Network Recorder version 4.300 or later. The updated Network Recorder software file is available at Telex.com.

#### 1.1 Uninstall Previous Version Network Recorder Software

To uninstall Network Recorder software, do the following:

- 1. Select Start|Settings|Control Panel from the Start menu.
- 2. From the Control Panel window, double-click Add or Remove Programs.
- 3. Click Telex Network Recorder.
- 4. Click **Remove**. *Network Recorder is uninstalled.*

#### 1.2 Install Updated Network Recorder Software

#### To install updated Network Recorder software, do the following:

- 1. Download the **Telex Network Recorder .zip file**, available at http://www.telex.com/Downloads/.
  - **NOTE:** The Telex Network Recorder .zip file on also available on the Telex Radio Dispatch CD.
- 2. From the Network Recorder .zip file, extract the **files** to your Network Recorder computer.
  - **NOTE:** The Network Recorder files consist of a Tools folder, an Installation folder and an Auto-Install shortcut.

- 3. From the saved Network Recorder folder, click **Auto-Install**. *The Auto-Install window opens. The USB security key (dongle) driver installs. The MySQL 5.0 Server, MySQL ODBC Driver 5.1, and Network Recorder software installs. A MySQL Server Configuration window appears.*
- 4. Click **Yes** to specify a new password. *The Enter Previous Password window appears.* 
  - a In the password field enter the **previous root account password**.

**NOTE:** If this is the first time MySQL 5.0 is being installed, leave this field blank.

- **b** From the Enter New Password window, enter the **new root account password**. *A message appears: Password Changed Successfully.*
- c Click OK. *The MySQL root account password is changed. See* Figure 2.

OR

Click No to specify a blank password.

5. Once the installation is complete, press **Enter**, to close the Auto-Install window. *The window closes. Network Recorder's software is updated.* 

| MySQL S | erver Configuration 🛛 🔊                                 |
|---------|---------------------------------------------------------|
| ?       | Would you like to specify a MySQL root account password |
|         | Yes No                                                  |

FIGURE 1. MySQL Server Configuration

|                                                                                                    | <b>^</b> |
|----------------------------------------------------------------------------------------------------|----------|
| -Network Recorder Automatic Upgrade Script 4.300-                                                                                                    |          |
| Installing SPN License Dongle Driversfinished                                                                                                    |          |
| Installing MySQL ODBC Connectorfinished                                                                                                    |          |
| Installing MySQL<br>Stopping MySQL 4.1finished<br>Disabling MySQL 4.1 servicefinished<br>Installing MySQL 5.0 Serverfinished<br>Copying default my.ini filefinished<br>Installing MySQL 5.0 as a servicefinished<br>Starting MySQL 5.01finished<br>MySQL Upgrade Complete |          |
| Setting MySQL root account password<br>Password changed successfully.<br>MySQL root account password change complete                                                                                                    |          |
| Uninstalling previous versionfinished<br>Installing Network Recorder 4.300finished                                                                                                    |          |

FIGURE 2. Auto-Install Window

#### 2.0 Network Recorder Database Connection

Once the Network Recorder software is installed, a connection to the MySQL Server must be configured. On startup, Network Recorder attempts to connect to the local MySQL service.

#### 2.1 Connect to MySQL Server

To configure a connection to the MySQL Server, do the following.

1. Start the Network Recorder application.

The following message, shown in Figure 3, appears: Failed to connect to database: Invalid Password Would you like to configure Database Settings?.

2. Click Yes.

The Database Connection Options window, shown in Figure 4, appears.

| Networ | c Recorder 🛛 🛛 🕅                                                                                  |
|--------|---------------------------------------------------------------------------------------------------|
| 1      | Failed to connect to database: Invalid password<br>Would you like to configure Database Settings? |

FIGURE 3. Failed to Connect Database Message

| COLUMNE COLLE | ction options       |
|---------------|---------------------|
| Uredentials   |                     |
| Username      | root                |
| Password      | **********          |
| Driver        |                     |
| Driver My     | SQL ODBC 5.1 Driver |

FIGURE 4. Database Connections Options Window

- 3. In the Password field, enter the MySQL root account password.
- 4. Click OK.

Network Recorder's main window appears. OR

If the connection fails, a message with troubleshooting information appears.

**NOTE:** If the MySQL root account password is blank, Network Recorder attempts to connect using a blank password, and no additional configuration is necessary.

## 3.0 Remote Database Reviewer Server Setup

The Network Recorder must be configured to accept requests from Remote Database Reviewer.

#### 3.1 Enable Remote Database Server

To enable the Remote Database Reviewer server, do the following:

- 1. Open Network Recorder.
- 2. Select **Remote Utilities**|**Remote DB Reviewer Setup** from the menu bar. *The Remote Database Reviewer Setup window appears.*
- 3. Select the Enable Remote Database Reviewer Server check box.
- 4. Click OK.

The Remote Database Reviewer server starts and Network Recorder can detect incoming Remote Database Reviewer requests.

#### 3.2 Create a User Account

The Network Recorder's Remote Database Reviewer Setup window, see Figure 5, is also used to create user accounts. These account(s) are used in the Remote Database Reviewer to access the Network Recorder's database.

To create a user account to the Remote Database Reviewer server, do the following:

- 1. Open Network Recorder.
- 2. Select **Remote Utilities**|**Remote DB Reviewer Setup** from the menu bar. *The Remote Database Reviewer Setup window appears.*
- 3. In the User field, enter a **username**.

**NOTE:** The username can contain 1 to 16 alphanumeric characters

4. In the Password field, enter a **password**.

**NOTE:** The password can contain 1 to 16 alphanumeric characters.

5. Click Add New.

The new user is added to the Account List.

### 6. Click **OK**.

The account is created. The Remote Database Reviewer Setup window closes.

| Auto Detection Settings<br>Server Name | Becorder111                   |
|----------------------------------------|-------------------------------|
| (also visib                            | le from Telex System Manager) |
| Server Settings                        |                               |
| Enable Remote Dat                      | abase Reviewer Server         |
| Server IP 10                           | 226 89 113 Port 12343         |
| B Supervisor                           | Credentials                   |
| & Uspacher                             | User                          |
| 1                                      | Password                      |
|                                        | Delete Add New                |
|                                        | Set Password Set Permissions  |

FIGURE 5. Remote Database Reviewer Setup Window

## 4.0 Remote Database Reviewer Setup

The Remote Database Reviewer requires Microsoft .NET Framework 2.0 or greater be installed to run properly. The installer for this program is available from Microsoft's website. The Remote Database Reviewer installation zip file contains all other files required to run Remote Database Reviewer.

**NOTE:** If not already installed, the following components are also installed:

- Visual C++ Runtime Libraries (x86)
- MySQL Connector 5.1

#### 4.1 Install Remote Database Reviewer

To install Remote Database Reviewer, do the following:

1. Download the **Remote Database Reviewer zip file**, available at http://www.telex.com/Downloads/.

**NOTE:** The Remote Database Reviewer .zip file is also available on the Telex Radio Dispatch CD.

- 2. From the Remote Database Reviewer .zip file, extract the files to your computer.
- 3. Double-click **setup.exe**. *The Telex Remote Database Reviewer wizard appears.*
- 4. Click **Next**. *The Select Installation Folder window appears.*
- 5. Click **Next** to start the installation process. *The Installing Remote Database Reviewer window appears. The Installation Complete window appears.*
- 6. Click **Close**. *The Installation Complete window closes.*

## 5.0 Remote Database Reviewer Connection

Once the Remote Database Reviewer software is installed, a connection to the Network Recorder must be configured.

#### 5.1 Configure Remote Database Reviewer Connection to Network Recorder

To **configure Remote Database Reviewer's connection to Network Recorder**, do the following:

1. Open Remote Database Reviewer.

If connection settings have not been configured, the Welcome window, shown in Figure 6, appears.

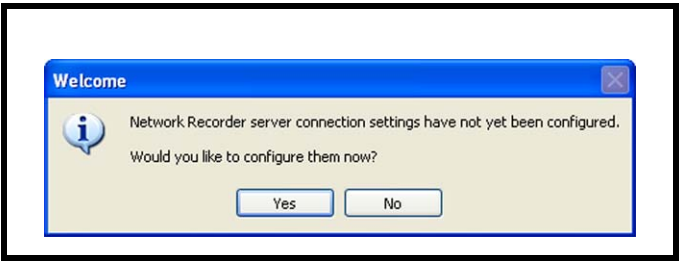

FIGURE 6. Welcome

2. Click Yes.

The Connection page, shown in Figure 7, appears.

3. Click Refresh.

Detected Network Recorder server name(s) appear in the Auto Detection list.

- 4. From the Auto Detection list, select a server name.
  - OR

Enter the **IP Address** and **Port numbers** manually, if no server name appears in the Auto Detection list.

- **NOTE:** The IP Address and Port numbers should match the entries in the Server IP and Port fields on the Network Recorder's Remote Database Review Setup window. See Figure 5.
- 5. Click Set to automatically fill the IP Address and Host Port fields.
- 6. In the Username field enter a **username**.
- 7. In the Password field enter the **password** for the username.
- 8. Click OK.
- 9. Click the **Execute query** button.

**NOTE:** The username and password used to connect are configured in the Network Recorder. See "Create a User Account" on page 6

| Connection | Database         Audio Cache         Skin           Connection         Auto Detection         172:19:100:58:12343 • NR-V2           Refresh         172:19:100:38:12343 • HP Recorder           172:19:100:38:12343 • Test NR-V2           Set           172:19:100:19:12343 • Recorder           Server IP           172:19:100:19:12343 • Recorder |
|------------|----------------------------------------------------------------------------------------------------|
|            | Login<br>Username: Dispatch<br>Password: XXXXXXXXXXXXXXXXXXXXXXXXXXXXXXXXXXXX                                                                                                    |

FIGURE 7. Connections Page

#### 5.2 Log in to Remote Database Reviewer Using a Different Account

- 1. Open **Remote Database Reviewer**. *The Remote Database Reviewer window appears.*
- 2. Select **Tools**|**Options** from the menu bar. *The Connections page, shown in Figure 7, appears.*
- 3. In the Username field enter a **username**.
- 4. In the Password field enter the **password** for the username.
- 5. Click OK.
- 6. Click the **Execute query** button. **D**atabase results appear in the list.

#### 5.3 Test Remote Database Reviewer's Connection

The Connections page also allows you to test the Remote Database Reviewer's connection to the Network Recorder and the MySQL Server.

#### To test the Remote Database Reviewer's connections, do the following:

1. Select **Tools**|**Options** from the menu bar.

The Connections page appears.

2. Click **Test**.

A success message, shown in Figure 8, or a failure message, example shown in Figure 9, appears.

**NOTE:** If a failure is detected, see "Troubleshooting" on page 12 to resolve the problem.

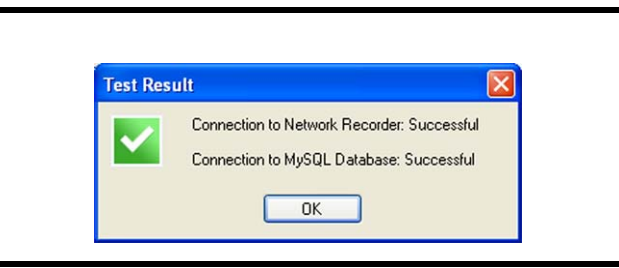

FIGURE 8. Test Result Window

## 6.0 Troubleshooting

Once configured correctly, Remote Database Reviewer should be able to connect to both the Network Recorder and the MySQL database. If an error message appears when testing the connection, use these troubleshooting instructions to resolve the problem. See Figure 9 for an example.

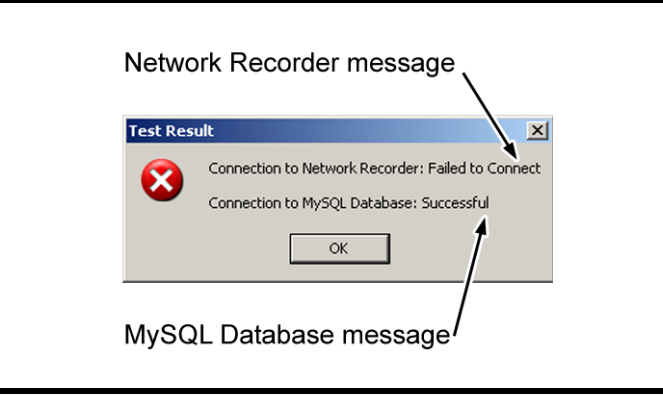

FIGURE 9. Test Result Window

#### 6.1 RDR is Unable to Connect to Network Recorder

**Issue**: A failure message appears when testing the connection in the Connection Options window. Remote Database Reviewer is unable to connect to Network Recorder

**Reason 1**: The IP Addresses and Port numbers between the Network Recorder and Remote Database Reviewer do not match.

Solution: Configure Host IP and Ports on both the Network Recorder and RDR to match.

To configure the Host IP and Host Port numbers on the RDR and Network Recorder, do the following:

- 1. While in Network Recorder, select **Remote Utilities**|**Remote DB Reviewer Setup** from the menu bar.
- 2. Make a note of the Server IP and Port numbers.
- 3. While in Remote Database Reviewer, select **Tools**|**Options** from the menu bar. *The Options window opens to the Connections page*.
- 4. Change the **Remote Database Reviewer Host IP** to match the Server IP in Network Recorder.
- 5. Change the **Remote Database Reviewer Host Port** to match the Port number in Network Recorder.

**Reason 2**: The Network Recorder is not running.

Solution: Open Network Recorder.

To open Network Recorder, do the following:

• Double-click the desktop shortcut to open Network Recorder.

Reason 3: A firewall is blocking access to the host port.

Solution: An exception to the Network Recorder's host port is configured.

**NOTE:** If a third-party firewall is in use, it must be configured to allow access to the port.

To configure an exception to the Network Recorder's host port, do the following:

- 1. On the Network Recorder PC, select **Start|Settings|Control Panel** from the Start menu.
- 2. From the Control Panel window, double-click **Windows Firewall**. *The Windows Firewall window opens.*
- 3. Click the **Selections** tab.
- 4. From the Selections page, click **Add Port**. *The Add a Port window opens.*
- 5. In the Name field, enter Network Recorder RDR Server.
- 6. In the Port field, enter the Network Recorder's port number.

**NOTE:** The Network Recorder's port number is set on the Remote Database Reviewer Setup window. See Figure 5.

- 7. Select the **TCP** radio button.
- 8. Click **OK**. *The Add a Port window closes*.
   9. Click **OK**.

The Window Firewall window closes.

#### 6.2 RDR is Unable to Connect to MySQL Service

**Issue:** A failure message appears when testing the connection in the Connection Options window. Remote Database Reviewer is unable to connect to the MySQL Database.

**Reason 1**: A firewall is blocking access to the MySQL Server port.

Solution: Configure an exception to the MySQL Server port.

To configure an exception to the MySQL Server port, do the following:

- 1. On the Network Recorder PC, select **Start|Settings|Control Panel** from the Start menu.
- 2. From the Control Panel window, double-click **Windows Firewall**. *The Windows Firewall window opens.*
- 3. Click the **Selections** tab.
- 4. From the Selections page, click **Add Port**. *The Add a Port window opens.*
- 5. In the Name field, enter **MySQL Server**.
- 6. In the Port field, enter the MySQL's port number, **3306**.
- 7. Select the **TCP** radio button.
- 8. Click **OK**. *The Add a Port window closes.*
- 9. Click **OK**. *The Window Firewall window closes.*

#### 6.3 Unexpected Results Appear on Query Execution

Issue: Executing a query from RDR produces no records or a limited number of records.

**Reason:** The Date/time Filter is set. By default, the Date/Time filter check box is selected when Network Recorder is started and the Begin Date and Time are set to the current time.

#### To set the Date/Time filter to show all records, do the following

- 1. Clear the **Active** check box.
- 2. Click the **Execute Query** button. *The query is executed and all records in the database appear in the List of Records.*

| Telex Remo | ote Databas  | e Reviewer                            |           |    |         |          |                                        |            |        |         |      |  |
|------------|--------------|---------------------------------------|-----------|----|---------|----------|----------------------------------------|------------|--------|---------|------|--|
| ile Edit   | View Tool    | s Help                                |           |    | _       |          |                                        |            |        |         |      |  |
| ine        |              |                                       |           |    |         |          | Date / Time -                          |            |        | -       |      |  |
| 1          | Mamalel      | C Number(s)                           |           |    | Name(s) |          | Beg                                    | jin 4/29/2 | 2009 💌 | 9:22:21 | AM 🚔 |  |
| Active     | S Maille(s)  | Contrainison(s)                       | _ C Activ | /e |         |          | <ul> <li>Active</li> </ul>             |            | -      |         |      |  |
| Active     | o indiric(a) | · · · · · · · · · · · · · · · · · · · | Activ     | /e |         | <u> </u> | <ul> <li>Active</li> <li>Er</li> </ul> | nd 4/29/2  | 2009 💌 | 9:22:21 | AM   |  |

FIGURE 10. Active Check Box—Date/Time Filter

| Revision History     |                                                          |           |  |  |  |  |  |
|----------------------|----------------------------------------------------------|-----------|--|--|--|--|--|
| Document Title: Netw | ork Recorder and Remote Database Reviewer Quick Start Gu | lide      |  |  |  |  |  |
| Document Number: T   | N-DISPATCH-008                                           |           |  |  |  |  |  |
| Revision             | Change Description                                       | Date      |  |  |  |  |  |
| А                    | Initial release                                          | July 2009 |  |  |  |  |  |

#### Suggestions or comments:

Contact technical support with suggestions or comments concerning this application note.

#### **Technical Support:**

 Email:
 TelexDispatchtechsupport@us.bosch.com

 Fax:
 1-402-467-3279

 Phone:
 1-800-898-6723

Bosch Security Systems, Inc. 8601 East Cornhusker Highway Lincoln Nebraska 68507

#### Phone: (800) 752-7560 Fax: (402) 467-3279

Email: Telexdispatch@us.bosch.com Web: www.telex.com